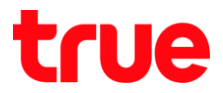

# การตั้งค่าโหมด Access Point บน AP Billion BIPAC 3301DL-T

- 1. พิมพ์ 192.168.2.1 ແລ້ວ∩ດ Enter
  - User = admin
  - Password = ใส่ตามรูปด้านล่าง (ถ้ามองไม่ชัดให้คลิกที่รูป จะเปลี่ยนแบบไปเรื่อยๆ แต่จะเป็นธหัสเติมเสมอ)

|                          | Masaraa                                          |   | <u> </u> |
|--------------------------|--------------------------------------------------|---|----------|
| 📄 🗋 Wireless A           | C Router ×                                       |   |          |
| $\epsilon \rightarrow c$ | 🛈 ไม่ปลอดภัย   192.168.2.1/login.htm             | ☆ | :        |
|                          |                                                  |   | -        |
| BI                       | LLION <sub>e</sub>                               |   |          |
| we                       | lcome                                            |   |          |
|                          | Log in with your Router's Username/Password      |   |          |
|                          | admin                                            |   |          |
|                          | â ·····                                          |   |          |
|                          | This is default password please text in the box. |   |          |
|                          | Login                                            |   |          |
|                          |                                                  |   |          |
|                          |                                                  |   | Ŧ        |

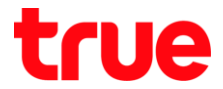

## 2. การตั้งค่ามี 2 วิธี ดังนี้

2.1. ตั้งค่าที่หน้า Quick Setup : Internet Connection Type เลือก Dynamic IP กต Save

| <b>BILLION</b> .       |                          | English 🔻                       |          | Advanced |
|------------------------|--------------------------|---------------------------------|----------|----------|
|                        | Qu                       | ick Setup                       |          |          |
|                        | Internet Connection Ty   | уре                             |          |          |
| Internet               | Oynamic IP               | Static IP O PPPoE               |          |          |
|                        | MAC Clone :              |                                 |          |          |
|                        | Wireless Setup           |                                 |          |          |
| Wireless               | 2.4G SSID :              | true_home2G_872                 |          |          |
|                        | Security :<br>Password : | (Please enter 8-63 characters.) | ble      |          |
|                        | 5G SSID :                | true_home5G_872                 |          |          |
|                        | Security :               | Disable     Enab                | ble      |          |
|                        | Password :               | (Please enter 8-63 characters.) | <u>)</u> |          |
|                        |                          | Save                            |          |          |
| http://www.billion.com |                          |                                 |          |          |
|                        |                          |                                 |          |          |

#### 2.2. รอ Save สักครู่

| <b>BILLION</b> .       |                     | English 🔻                       |     |  |
|------------------------|---------------------|---------------------------------|-----|--|
|                        | Qui                 | ick Setup                       |     |  |
| Internet               | Dynamic IP     Save | pe<br>J Successfully!           |     |  |
|                        | Wireless Setup      |                                 |     |  |
| Wireless               | 2.4G SSID :         | true_home2G_872                 |     |  |
|                        | Security :          | Disable     Enat                | ble |  |
|                        | Password :          | (Please enter 8-63 characters.) | , , |  |
|                        | 5G SSID :           | true_home5G_872                 |     |  |
|                        | Security :          | Disable     Enable              | ble |  |
|                        | Password :          | (Please enter 8-63 characters.) | 0   |  |
| http://www.billion.com |                     | Save                            |     |  |

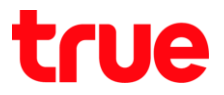

### 3. การตั้งค่าที่ Advanced :

#### 3.1. ท<sub>ี</sub>น้ำ Quick Setup คลิกปุ่ม Advanced

| BILLION.               | English Advanced                           |  |  |  |  |  |  |  |
|------------------------|--------------------------------------------|--|--|--|--|--|--|--|
| Quick Setup            |                                            |  |  |  |  |  |  |  |
| Internet               | Internet Connection Type                   |  |  |  |  |  |  |  |
|                        | Dynamic IP     Static IP     PPPoE         |  |  |  |  |  |  |  |
|                        | MAC Clone :                                |  |  |  |  |  |  |  |
|                        | Wireless Setup                             |  |  |  |  |  |  |  |
|                        | 2.4G SSID : true_home2G_872                |  |  |  |  |  |  |  |
| Wireless               | Security : O Disable       Enable          |  |  |  |  |  |  |  |
|                        | Password : (Please enter 8-63 characters.) |  |  |  |  |  |  |  |
|                        | 5G SSID : true_home5G_872                  |  |  |  |  |  |  |  |
|                        | Security : O Disable       Enable          |  |  |  |  |  |  |  |
|                        | Password : (Please enter 8-63 characters.) |  |  |  |  |  |  |  |
|                        | Save                                       |  |  |  |  |  |  |  |
| http://www.billion.com |                                            |  |  |  |  |  |  |  |

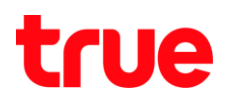

#### 3.2. ท<sub>ี</sub>น้ำ **Status**

| <b>BILLION</b>                     | 5                               |                   |                             | Quick Setup |
|------------------------------------|---------------------------------|-------------------|-----------------------------|-------------|
| BiPAC 3301DL-T                     | WAN                             | V1.3.2832         |                             |             |
| 01-1-1-                            | Connection Type :               | Dynamic IP (DHCP) |                             |             |
| Status                             | MAC Address :                   | 60:03:47:3f:58:73 |                             |             |
| Network                            | IP Address :                    | 0.0.0.0           |                             |             |
| IPV0                               | Subnet Mask :                   | 0.0.0.0           |                             |             |
| Wireless 2.40                      | Default Gateway :               | 0.0.0.0           |                             |             |
| Pandwidth Control                  | Primary DNS :                   |                   |                             |             |
| Enrwarding                         | Secondary DNS :                 |                   |                             |             |
| <ul> <li>Access Control</li> </ul> | Link Status :                   | Disconnected      |                             |             |
| Dynamic DNS                        | LAN                             |                   |                             |             |
| Advanced                           | MAC Address :                   | 60:03:47:3f:58:72 |                             |             |
| System Tools                       | IP Address :                    | 192.168.2.1       |                             |             |
| Logout                             | Subnet Mask :                   | 255.255.255.0     |                             |             |
| English v                          | DHCP Server :                   | Enable            | (192.168.2.33-192.168.2.64) |             |
|                                    | Wireless 2.4G                   |                   |                             |             |
|                                    | Wireless Status :               | Enable            |                             |             |
|                                    | SSID :                          | true_home2G_872   |                             |             |
|                                    | Radio Mode :                    | AP                |                             |             |
|                                    | Authentication Type :           | WPA2-PSK          |                             |             |
|                                    | Channel: 9                      |                   |                             |             |
|                                    | MAC Address : 60:03:47:3f:58:77 |                   |                             |             |
|                                    | WPS Status : Enable             |                   |                             |             |
|                                    | Wireless 5G                     |                   |                             |             |
|                                    | Wireless Status :               | Enable            |                             |             |
|                                    | SSID : true_home5G_872          |                   |                             |             |
|                                    | Radio Mode: AP                  |                   |                             |             |
|                                    | Authentication Type :           | WPA/WPA2-PSK      |                             |             |
|                                    | Channel :                       | 161               |                             |             |
|                                    | MAC Address :                   | 60:03:47:3f:58:72 |                             |             |
| WPS Status : Disable               |                                 |                   |                             |             |

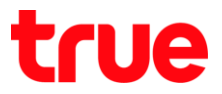

## 3.3. ไปที่ Network > WAN ตั้งค่า ดังนี้

- WAN Type เลือก Wired
- WAN Connection Type เลือก Dynamic IP
- na Save

| BiPAC 3301DL-T       | WAN Type                                | V1.3.2832 |
|----------------------|-----------------------------------------|-----------|
|                      | WAN Type :  Wired                       |           |
| Status               | WAN Settings                            |           |
| Network              | WAN Connection Type : Dynamic IP (DHCP) |           |
| WAN                  |                                         |           |
| IPTV                 | Save                                    |           |
| Address Reservation  |                                         |           |
| Operation Mode       |                                         |           |
| ► IPv6               |                                         |           |
| Wireless 2.4G        |                                         |           |
| Wireless 5G          |                                         |           |
| Bandwidth Control    |                                         |           |
| Forwarding           |                                         |           |
| Access Control       |                                         |           |
| Dynamic DNS          |                                         |           |
| Advanced             |                                         |           |
| System Tools         |                                         |           |
| Logout               |                                         |           |
| English 🔻            |                                         |           |
|                      |                                         |           |
|                      |                                         |           |
|                      |                                         |           |
| to://www.billion.com |                                         |           |

### 3.4. รอ Save สักครู่

|                                                                                                    | WAN Type                                                                             |  |
|----------------------------------------------------------------------------------------------------|--------------------------------------------------------------------------------------|--|
| Status                                                                                                | WAN Type :  Wired  Wireless                                                          |  |
|                                                                                                    | WAN Settings WAN Connection Type : Dynamic IP (DHCP)    Advanced Saved Successfully! |  |
| Forwarding     Forwarding     Access Control     Dynamic DNS     Advanced     System Tools     Logout |                                                                                      |  |
| English •                                                                                             |                                                                                      |  |